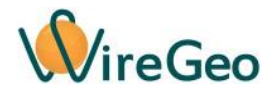

# WiFi Мультисенсор WFMultiSensor (все модификации)

### Инструкция по эксплуатации

#### 1. Общие сведения

Wi-Fi мультисенсор подключается к вашему Wi-Fi роутеру и позволяет измерять температуру, влажность воздуха, уровень освещенности, уровень запыленности (содержание взвешенных частиц PM10), содержание летучих органических веществ (VOC), а также концентрацию CO<sub>2</sub>, а затем просматривать показания датчиков с помощью приложения для смартфона или транслировать их в облако WireGeo. При использовании контроллера «Умного дома» WireGeo Home/Cloud Controller и/или облачного сервиса WireGeo Wi-Fi мультисенсор может стать частью системы «Умный дом» или более сложной системы автоматизации и взаимодействовать с большим количеством других датчиков и устройств. Отдельные версии мультисенсора могут не содержать некоторые из датчиков, описанных выше.

#### 2. Технические характеристики

| Модель              | WFMultiSensor                   |
|---------------------|---------------------------------|
| Рабочее напряжение  | 110 - 240 В (через адаптер 5В)  |
| Связь               | Wi-Fi 2,4 ГГц IEEE 802.11 b/g/n |
| Рабочая температура | -20 °C+50 °C                    |

#### 3. Комплектация

| 1 | Wi-Fi мультисенсор | 1 шт. |
|---|--------------------|-------|
| 2 | Блок питания       | 1 шт. |

#### 4. Быстрый старт

1) Подключите Wi-Fi мультисенсор к своему Wi-Fi роутеру. Для этого воспользуйтесь функцией WPS вашего роутера. Подключите Wi-Fi мультисенсор к питанию, используя адаптер, входящий в комплект, дождитесь равномерного мигания синего индикатора. Активируйте функцию WPS (быстрое подключение Wi-Fi устройств) вашего роутера нажатием на специальную кнопку роутера или через его вебинтерфейс, согласно его инструкции. Затем быстро нажмите на сервисную кнопку Wi-Fi мультисенсор три раза (длинная кнопка на лицевой поверхности прибора). Индикатор Wi-Fi мультисенсор начнет мигать два раза через один. Как только роутер и Wi-Fi мультисенсор свяжутся друг с другом, мультисенсор миганием индикатора оповестит о процессе подключения, который может занимать некоторое время, затем индикатор окончательно погаснет. Это означает, что связь удалась. Совет: Если у вас не получилось подключить Wi-Fi мультисенсор с первого раза, попробуйте обратный порядок – сначала активируйте функцию подключения на Wi-Fi мультисенсоре, а затем функцию WPS в роутере. Если ваш роутер не поддерживает технологию WPS, или связь с её помощью не удается, подключите W-Fi мультисенсор вручную через его веб-интерфейс, как описано в разделе «Настройка с помощью веб-интерфейса».

- 2) После подключения устройства к Wi-Fi сети согласно п. 1, если вы хотите использовать Wi-Fi мультисенсор в составе системы «Умный дом» под управлением контроллера WireGeo Home/Cloud Control, нажмите на кнопку обучения контроллера, дождитесь его перехода в режим обучения (мигание желтого индикатора), а затем на сервисную кнопку Wi-Fi мультисенсора. Индикатор контроллера мигнет три раза, сигнализируя об успешном подключении. В течение минуты подключенный Wi-Fi мультисенсор станет доступен для управления через мобильное приложение WireGeo. Также вы сможете управлять им с помощью сценариев контроллера.
- 3) После подключения устройства к Wi-Fi сети согласно п. 1, если вы хотите использовать Wi-Fi мультисенсор как самостоятельное устройство, без контроллера WireGeo, зарегистрируйте его по адресу <u>multisensor.wiregeo.com</u>. Следуйте инструкциям на экране, а затем скачайте мобильное приложение WireGeo для iOS или Android, с помощью которого вы сможете управлять мультисенсором. В процессе регистрации вам понадобится ID устройства. Он указан на специальной наклейке внутри коробки или на инструкции по эксплуатации. Кроме того, ID устройства можно узнать с помощью веб-интерфейса устройства.
- 4) Профессиональное подключение. После подключения устройства к Wi-Fi сети согласно п. 1, вместо пункта 3 вы можете подключить мультисенсор к уже имеющемуся аккаунту WireGeo с помощью интерфейса Дизайнера WireGeo. Для этого войдите в ваш аккаунт WireGeo, в режим Дизайнера, в левой стороне окна в дереве объектов найдите объект верхнего уровня Устройства, кликните по нему правой кнопкой мыши, выберите «Добавить контроллер», введите ID устройства, указанный на его этикетке, а также выберите тип устройства «Wi-Fi Мультисенсор WireGeo WFMultiSensor», нажмите OK. В следующем окне оставьте все настройки по умолчанию. Через некоторое время показания устройства появятся в переменных данного устройства. Названия переменных и расшифровка их значений приведены в разделе «Измеряемые величины» данной инструкции. Обновление значений переменных происходит раз в 5 секунд.

#### 5. Функции кнопки и индикатора

| Описание                 | Действие с      | Индикатор                   |  |
|--------------------------|-----------------|-----------------------------|--|
|                          | сервисной       |                             |  |
|                          | кнопкой         |                             |  |
| Подключение к            | Нажать один раз | Кратковременное однократное |  |
| контроллеру после того,  |                 | мигание                     |  |
| как контроллер переведен |                 |                             |  |
| в режим обучения         |                 |                             |  |

| Подключение к Wi-Fi        | Быстро нажать три | Двойное мигание, пока активен     |
|----------------------------|-------------------|-----------------------------------|
| роутеру с помощью          | раза              | режим, не больше 30 секунд        |
| технологии WPS (быстрое    |                   |                                   |
| подключение)               |                   |                                   |
| Подключение к Wi-Fi        | Быстро нажать     | Тройное мигание, пока активен     |
| роутеру с помощью          | четыре раза       | режим, не больше 30 секунд до     |
| встроенной точки доступа и |                   | подключения к точке доступа       |
| веб-интерфейса             |                   |                                   |
| Отмена режима              | Нажать один раз,  | В соответствии с текущим режимом  |
| подключения к роутеру с    | пока активен      |                                   |
| помощью WPS или точки      | режим WPS или     |                                   |
| доступа и перезагрузка     | точки доступа     |                                   |
| Нет связи с роутером и/или | Нет               | Постоянное мигание, пока идет     |
| облаком                    |                   | попытка восстановления связи      |
| Сброс всех настроек на     | Нажать и держать  | В соответствии с текущим режимом, |
| заводские                  | 4 секунды         | после перезагрузки – постоянное   |
|                            |                   | мигание, т.к. сброшены настройки  |
|                            |                   | подключения                       |

# 6. Настройка с помощью веб-интерфейса

Используйте этот способ настройки, если настройка с помощью функции WPS не удалась. До того, как Wi-Fi мультисенсор подключился к роутеру, войти в веб-интерфейс можно с помощью встроенной точки доступа Wi-Fi. Для активации точки доступа быстро нажмите четыре раза сервисную кнопку Wi-Fi мультисенсора и дождитесь тройного мигания индикатора. Затем с помощью компьютера, смартфона или планшета подключитесь к точке доступа, название которой начинается с «WireGeo». Используйте пароль «12345678». С помощью веб-браузера зайдите на страницу http://192.168.4.1/, введите логин «admin» и пароль «12345678».

Вы окажетесь в интерфейсе настройки, с помощью которого можете выбрать Wi-Fi сеть вашего роутера и задать пароль для подключения, настроить способы управления устройством, а также изменить пароль администратора. В верхнем правом углу вебинтерфейса указан ID вашего устройства. Если Wi-Fi мультисенсор уже подключен к роутеру, вы можете попасть в этот веб-интерфейс, введя в браузер IP адрес устройства, который был назначен ему роутером. Как правило, этот IP-адрес можно узнать в настройках роутера.

# 7. Работа без интернета

Если ваше устройство настроено на работу совместно с контроллером WireGeo Home/Cloud Control, то после пропадания связи с интернетом контроллер по-прежнему сможет управлять вашим устройством согласно заложенным в него сценариям.

Вне зависимости от того, настроено ваше устройство на работу с контроллером или на автономную работу, вы можете управлять им с помощью мобильного приложения WireGeo даже после потери связи с интернетом, если ваш смартфон подключен к той же Wi-Fi сети, к которой подключено устройство.

### 8. Измеряемые величины

| Величин | Единица             | Наименова  | Диапазон              | Шаг              | Примечание              |
|---------|---------------------|------------|-----------------------|------------------|-------------------------|
| а       | измерения           | ние        | измерений             | измер            |                         |
|         |                     | переменно  |                       | ений             |                         |
|         |                     | й в облаке |                       |                  |                         |
|         |                     | WireGeo    |                       |                  |                         |
| Темпера | С⁰ Цельсия          | temp       | - 45 C° –             | 0,5 C°           |                         |
| тура    |                     |            | 100 C°                |                  |                         |
| Влажно  | %                   | humid      | 0-100 %               | 1%               |                         |
| СТЬ     | относительн         |            |                       |                  |                         |
|         | ой                  |            |                       |                  |                         |
|         | влажности           |            |                       |                  |                         |
| Освеще  | Люкс                | light      | 0 - 20 000            | 20 лк            | 400 лк – норматив       |
| нность  |                     |            |                       |                  | освещенности на         |
|         |                     |            |                       |                  | поверхности рабочего    |
|         |                     |            |                       |                  | стола в офисе. Яркий    |
|         |                     |            |                       |                  | солнечный свет может    |
|         |                     |            |                       |                  | давать величины свыше   |
|         |                     |            |                       |                  | 10 000 лк или полностью |
|         |                     |            |                       |                  | ослепить датчик (будет  |
|         |                     |            |                       |                  | выдаваться 0).          |
|         |                     |            |                       |                  | Фоточувствительный      |
|         |                     |            |                       |                  | элемент находится       |
|         |                     |            |                       |                  | внутри длинной кнопки   |
|         |                     |            |                       |                  | устройства.             |
| Запылен | мг / м <sup>3</sup> | dust       | 0 -                   | 0,01 мг          | Нормальное значение –   |
| ность   |                     |            | 1 мг / м <sup>3</sup> | / м <sup>3</sup> | от 0 до 0,03. Величины  |
| (содерж |                     |            |                       |                  | выше 0,05 вызывают      |
| ание    |                     |            |                       |                  | проблемы у астматиков.  |
| взвешен |                     |            |                       |                  | Величины выше 0,1       |
| ных     |                     |            |                       |                  | мг/м3 считаются         |
| частиц  |                     |            |                       |                  | небезопасными для       |
| PM10)   |                     |            |                       |                  | здоровья.               |
| Содерж  | % (условный)        | VOC        | 0-100 %               | 1%               | Датчик реагирует на     |
| ание в  |                     |            |                       |                  | широкий спектр газов,   |
| воздухе |                     |            |                       |                  | включая СО, бензолы,    |
| летучих |                     |            |                       |                  | пары алкоголя, NH₃ и    |
| органич |                     |            |                       |                  | другие. Концентрации    |
| еских   |                     |            |                       |                  | органических веществ    |
| соедине |                     |            |                       |                  | переводятся в           |
| ний     |                     |            |                       |                  | относительную           |

| (VOC)           |            |     |          |       | (условную) шкалу.       |
|-----------------|------------|-----|----------|-------|-------------------------|
|                 |            |     |          |       | Показания выше 30%      |
|                 |            |     |          |       | должны вызывать         |
|                 |            |     |          |       | беспокойство. Допустима |
|                 |            |     |          |       | реакция на сигаретный   |
|                 |            |     |          |       | дым и аэрозоли.         |
| Уровень         | ppm        | CO2 | 0 - 5000 | 1 ppm | 400 ppm - нормальное    |
| CO <sub>2</sub> | (частей на |     | ppm      |       | значение на улице или в |
|                 | миллион)   |     |          |       | помещении при           |
|                 |            |     |          |       | интенсивном             |
|                 |            |     |          |       | проветривании; начиная  |
|                 |            |     |          |       | с 1000 ррт человек      |
|                 |            |     |          |       | испытывает повышенную   |
|                 |            |     |          |       | утомляемость            |

### 9. Важные особенности

- Wi-Fi мультисенсор не предназначен для использования вне отапливаемых помещений, длительного использования при отрицательных температурах и в условиях влажности, близких к 100%;
- Устройство можент быть размещено горизонтально или вертикально, но во всех случаях способ размещения или посторонние предметы не должны препятствовать свободному потоку окружающего воздуха через вентиляционные отверстия в черных вставках в верхней части и по бокам устройства;
- Не допускается попадание влаги в вентиляционные отверстия устройства;
- Если вы хотите изменить режим работы устройства с автономного на работу через контроллер или обратно, воспользуйтесь веб-интерфейсом устройства, как описано в разделе «Настройка с помощью веб-интерфейса» или сбросьте настройки устройства на заводские и повторите настройку в нужном режиме;
- Устройство не предназначено для использования детьми или лицами с ограниченными возможностями;
- Процесс подключения устройства к Wi-Fi сети и облаку обычно занимает от 5 до 20 секунд, но в зависимости от качества сети и связи может быть и более длительным.
  Во время подключения устройство может быть неотзывчивым, часть функций не будет работать до установления надежной связи с облаком или контроллером.

# 10. Устранение неисправностей

| N⁰ | Проблема                          | Причина                                                                                                    | Решение                                                                                                    |
|----|-----------------------------------|----------------------------------------------------------------------------------------------------|----------------------------------------------------------------------------------------------------|
| 1  | Индикатор<br>непрерывно<br>мигает | Потеряна связь с<br>интернетом (при<br>автономной работе) или с<br>роутером (при работе через<br>контроллер) | Проверьте работу роутера и наличие связи с<br>интернетом. Если изменились сетевые<br>настройки вашего роутера, настройте устройство<br>заново. |
| 2  | Мультисенсор                      | Нет связи между                                                                                              | Убедитесь, что хотя бы одно из двух условий                                                                                                    |

| не реагирует  | мобильным устройством и | выполнен  | 0:                               |
|---------------|-------------------------|-----------|----------------------------------|
| на команды из | мультисенсором          | 1)        | Мобильное устройство подключено  |
| мобильного    |                         |           | к интернету и мультисенсор       |
| приложения,   |                         |           | подключен к интернету или к      |
| не            |                         |           | контроллеру, который подключен к |
| обновляются   |                         |           | интернету. Связь стабильная.     |
| данные        |                         | 2)        | Мобильное устройство подключено  |
|               |                         |           | к той же Wi-Fi сети, что и       |
|               |                         |           | мультисенсор.                    |
| Не            |                         |           |                                  |
| обновляются   |                         | Перезагру | зите устройство.                 |
| значения      |                         |           |                                  |
| переменных    |                         |           |                                  |
| мультисенсора |                         |           |                                  |
| в Дизайнере   |                         |           |                                  |
| WireGeo       |                         |           |                                  |